## Ejercicio Anamorfismo / Pauta

En Sketchpad: - encuadrar TODAS las figuras en la pantalla. - inscribir la figura sin homologar en un cuadrado de 3 x 3 unidades. -usar el sistema de ejes de coordenadas y lo hacen coincidir hasta que mida 3 unidades en su altura.

-Mueven el eje y el punto V para deformar la figura hasta un tamaño de no más de 16 unidades hacia abajo (tomando como cero el eje EE')

ocultar los ejes de coordenadas y el punto V, y dejar a la vista la figura original, la homologada y el eje EE'

-Seleccionar y aplicar 'copiar' Ctrl+C (ojo, NO imprimir pantalla)

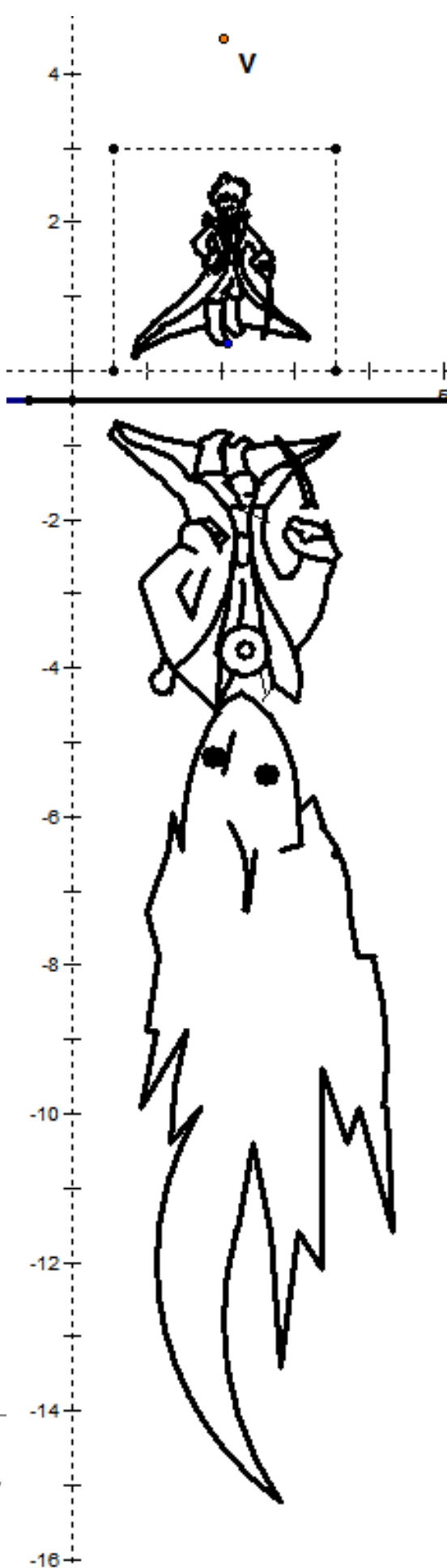

# Ejercicio Anamorfismo / Pauta

Abrir Illustrator y configurar la hoja a este tamaño

| - Setup              |                   |      |
|----------------------|-------------------|------|
| Size: Custom 💌       | Width: 800 mm     |      |
| Units: Millimeters 💌 | Height: 2000,0001 | Prev |
|                      | Orientation: 👸 🍙  | Next |
|                      |                   |      |
|                      |                   |      |
|                      |                   |      |
|                      |                   |      |

#### Ejercicio Anamorfismo / Pauta

Una vez en Illustrator aplican 'pegar' Ctrl+V y obtendrán esta visualización.

Pinchan el objeto y lo escalan desde una esquina manteniendo apretada la tecla 'Shift'

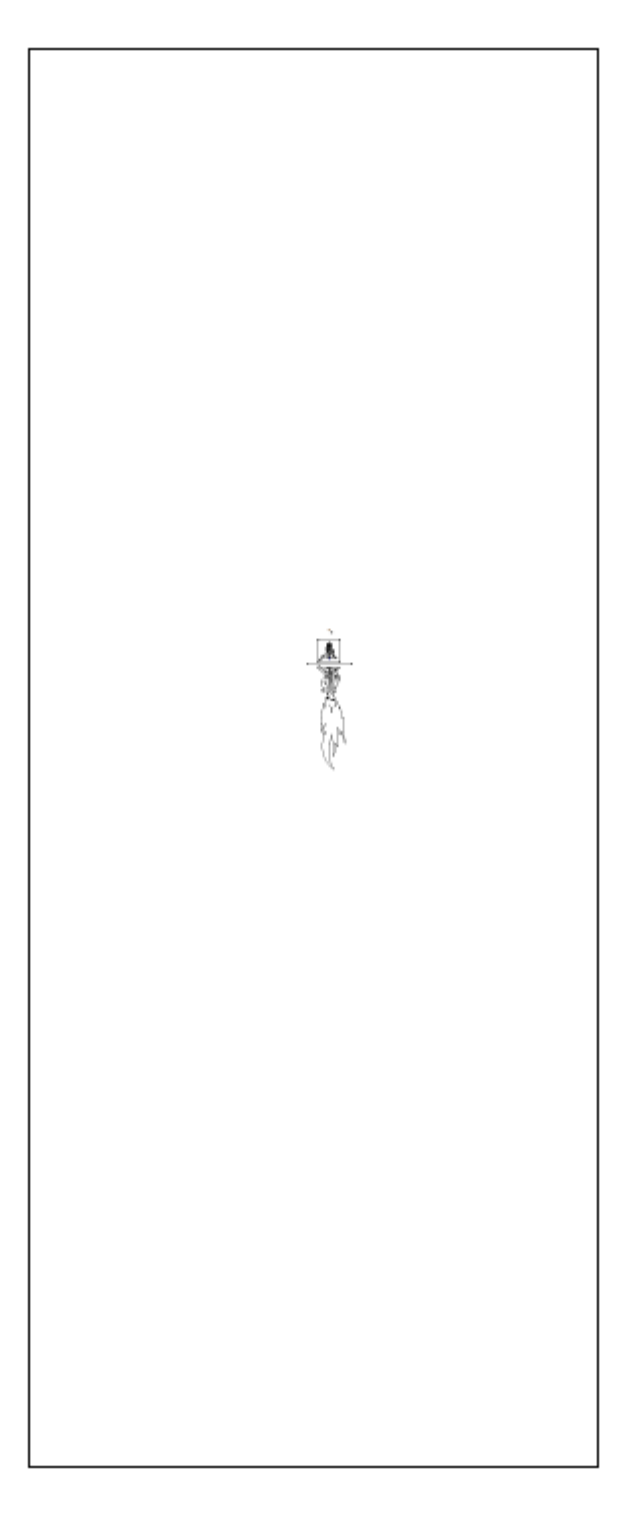

## Ejercicio Anamorfismo / Pauta

Al escalar la figura deben usar las guias para ajustar el cuadrado a la medida final de 300mm.

De esta manera obtendrán la figura homologada a un tamaño proporcional del generado en sketchpad.

Luego pintan el documento en este programa o en photoshop, o bien lo plotean y luego lo pintan a mano.

Lo importante es que el archivo final mida 800x2000mm y lo guardan como pdf para llevarlo al ploteo.

Luego recortan el cuadrado para pegar la mica transparente en su lugar. El tamaño de recorte será de 290x290mm, NO de 300x300.

IMPORTANTE: este archivo en formato ai (Illustrator) será el usado para el grabado en la máquina laser para mantener los mismos tamaños y no se generen alteraciones en las proporciones. Deberá ser llevado en pendrive, NO por mail ni U-Cursos. Para el grabado sólo interesa el trazado, no el relleno, por lo tanto, el espesor de línea será de 0.005 y de color AZUL PURO.

Deberán generar 'costillas' o 'nervaduras' para estructurar la porción de la hoja que contendrá la mica al momento de montar.

# Ejercicio Anamorfismo / Pauta

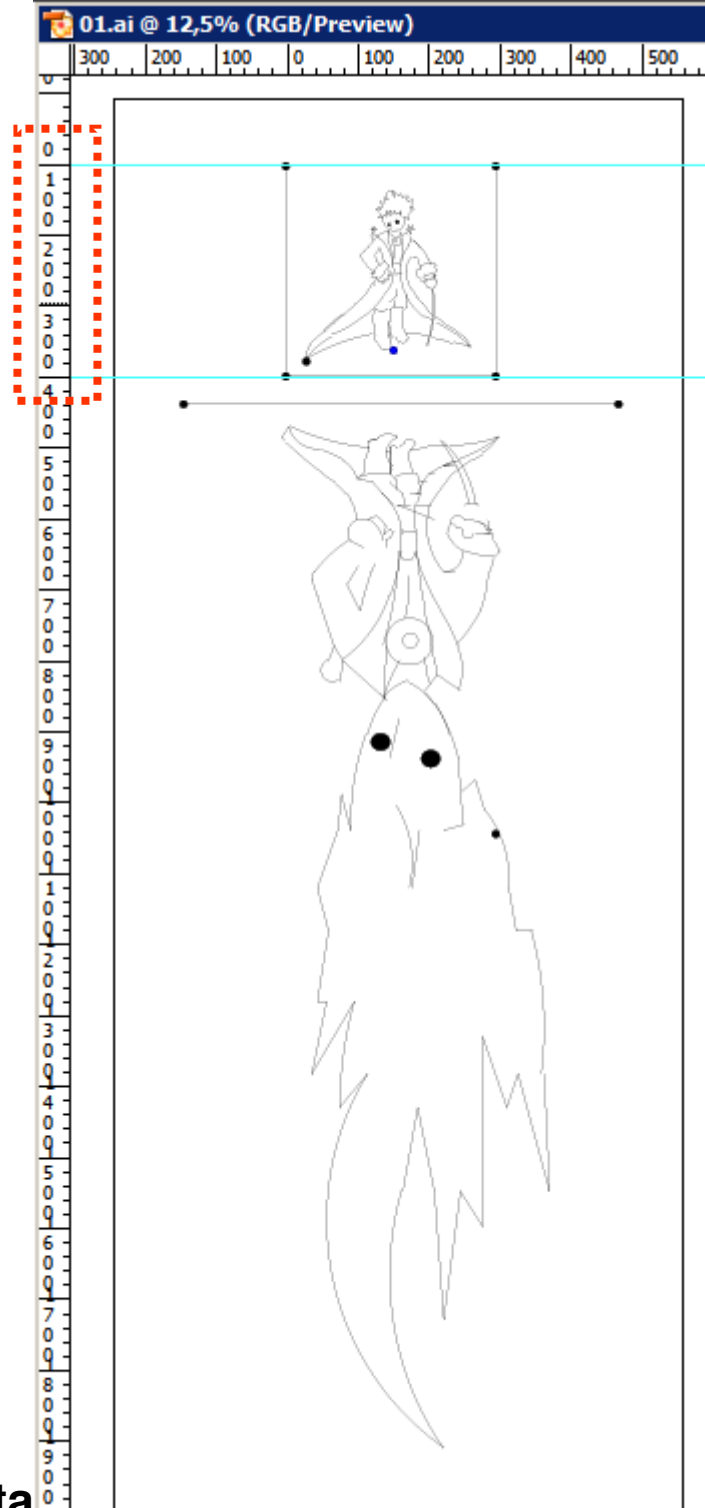